## Konto hinzufügen

Zuerst öffnen Sie das Programm **Mail und klicken Sie dort auf den Menüpunkt "Mail"** und anschließend auf Accounts. Nun öffnet sich folgendes Fenster.

Sofort öffnet sich eine Schaltfläche, die euch zur Auswahl des gewünschten Kontotyps bringt. Dort wählt ihr den Punkt **Anderen Mail-Account hinzufügen** aus.

Und klicken Sie anschließend auf "Mail Account".

| • • < >                                                                                       | Internet-Accounts Q Sucher                                                                                                    |
|-----------------------------------------------------------------------------------------------|----------------------------------------------------------------------------------------------------|
| Die Systemeinstellung "I<br>"Kalender", "Nachrichter                                          | nternetaccounts" richtet deine Accounts für die Verwendung mit "Mail", "Konta<br>n" und anderen Apps ein.                                                                      |
|                                                                                               | тасероок                                                                                                    |
|                                                                                               | Linked in .                                                                                                    |
|                                                                                               | YAHOO!                                                                                                    |
| Keine Accounts                                                                                | Aol.                                                                                                    |
|                                                                                               | vimeo                                                                                                    |
|                                                                                               | flickr                                                                                                    |
|                                                                                               | Anderen Account hinzufügen                                                                                                    |
|                                                                                               |                                                                                                    |
|                                                                                               | Internet-Accounts Q Suchen                                                                                                    |
| H —                                                                                           | Internet-Accounts Q Suchen<br>rnetaccounts" richtet deine Accounts für die Verwendung mit "Mail", "Kontak<br>Ind anderen Apps ein.                                             |
| - –<br>Die Systemeinstellung "Inte<br>"Kalender", "Nachrichten" u                             | Internet-Accounts Q Suchen<br>rnetaccounts" richtet deine Accounts für die Verwendung mit "Mail", "Kontak<br>and anderen Apps ein.                                             |
| <ul> <li>         Die Systemeinstellung "Inte<br/>"Kalender", "Nachrichten" t     </li> </ul> | Internet-Accounts Q Suchen<br>rnetaccounts" richtet deine Accounts für die Verwendung mit "Mail", "Kontak<br>und anderen Apps ein.<br>(@ Mail-Account<br>() Nachrichtenaccount |
| Die Systemeinstellung "Inte<br>"Kalender", "Nachrichten" u                                    | Internet-Accounts Q Suchen<br>rnetaccounts" richtet deine Accounts für die Verwendung mit "Mail", "Kontakt<br>and anderen Apps ein.<br>Mail-Account<br>CalDAV-Account          |
| Die Systemeinstellung "Inte<br>"Kalender", "Nachrichten" t<br>Keine Accounts                  | Internet-Accounts Q Suchen<br>rnetaccounts" richtet deine Accounts für die Verwendung mit "Mail", "Kontak<br>und anderen Apps ein.                                             |
| <ul> <li>Keine Accounts</li> </ul>                                                            | Internet-Accounts Q Suchen<br>rnetaccounts" richtet deine Accounts für die Verwendung mit "Mail", "Kontak<br>and anderen Apps ein.                                             |
| - – –<br>Die Systemeinstellung "Inte<br>"Kalender", "Nachrichten" u<br>Keine Accounts         | Internet-Accounts Q Suchen<br>rnetaccounts" richtet deine Accounts für die Verwendung mit "Mail", "Kontak<br>and anderen Apps ein.                                             |

## Konto hinzufügen:

Geben Sie im nächsten Fenster folgende Anmeldeinformationen ein:

Ihren Namen (wird als Absender bei E-Mails angezeigt), Ihre E-Mail-Adresse (ihrname@netcompany.at) und Ihr Kennwort ein.

Dann klicken Sie auf "Anmelden".

Anschließend öffnet sich folgendes Fenster um weitere Accountinformationen einzugeben. In diesem Fenster geben Sie den Benutzername (Ihre E-Mail-Adresse ihrname@netcompany.at) und den Server für eintreffende und ausgehende E-Mails ein.

Dieser lautet: mail.netcompany.at

Nun müssen Sie noch zwischen POP oder IMAP wählen.

|                                         | Internet-Accounts                                                                                                    | Q Suchen                                                                                                    |
|-----------------------------------------|----------------------------------------------------------------------------------------------------|----------------------------------------------------------------------------------------------------|
| Die Systemeinstell<br>"Kalender", "Nach | @ Mail-Account hinzufügen                                                                                                    | mit "Mail", "Kontakte",                                                                                                    |
|                                         | Gib zunächst folgende Informationen ein:                                                                                                    |                                                                                                    |
|                                         | Name: NETcompany                                                                                                    | ]                                                                                                    |
|                                         | E-Mail-Adresse: max.mustermann@netcompany.at                                                                                                    | ]                                                                                                    |
|                                         | Passwort:                                                                                                    | ]                                                                                                    |
| Keine Accounts                          | Abbrechen Anmelden                                                                                                    |                                                                                                    |
|                                         | LDAP-Account                                                                                                    |                                                                                                    |
|                                         | 🔞 macOS Serveracco                                                                                                    | unt                                                                                                    |
| -                                       | Game Center-Acco                                                                                                    | int                                                                                                    |
|                                         | Internet-Accounts                                                                                                    | Q Suchen                                                                                                    |
| Die Systemeinst                         |                                                                                                    | it "Mail", "Kontakte"                                                                                                    |
| , Kalender", "Nag                       | E-Mail-Adresse: max.mustermann@netcompa                                                                                                    | any                                                                                                    |
|                                         | Benutzername: max.mustermann@netcomp                                                                                                    |                                                                                                    |
|                                         | -                                                                                                    | any                                                                                                    |
| _                                       | Passwort:                                                                                                    | any                                                                                                    |
|                                         | Passwort: ••••••                                                                                                    |                                                                                                    |
| -                                       | Passwort: •••••• Accounttyp: IMAP Server für eintreffende E-Mails: mail.netcompany.net                                                                                                    | eny<br>C                                                                                                    |
| Keine Accoun                            | Passwort: •••••• Accounttyp: IMAP Server für eintreffende E-Mails: mail.netcompany.net Server für ausgehende E-Mails: mail.netcompany.net Accountsme/Passwort konste ni                                                                            | eht                                                                                                    |
| Keine Accoun                            | Passwort: ••••••<br>Accounttyp: IMAP<br>Server für eintreffende E-Mails: mail.netcompany.net<br>Server für ausgehende E-Mails: mail.netcompany.net<br>Accountname/Passwort konnte nie<br>überprüft werden.                                         | any<br>Company<br>Company                                                                                                    |
| Keine Accoun                            | Passwort: ••••••<br>Accounttyp: IMAP<br>Server für eintreffende E-Mails: mail.netcompany.net<br>Server für ausgehende E-Mails: mail.netcompany.net<br>Accountname/Passwort konnte ni<br>überprüft werden.<br>Abbrechen Zurück Anmelder             | any                                                                                                    |
| Keine Accoun                            | Passwort: ••••••<br>Accounttyp: IMAP<br>Server für eintreffende E-Mails: mail.netcompany.net<br>Server für ausgehende E-Mails: mail.netcompany.net<br>Accountname/Passwort konnte ni<br>überprüft werden.<br>Abbrechen Zurück Anmelder             | any<br>contemportation of the second second se |
| Keine Accoun                            | Passwort:<br>Accounttyp: IMAP<br>Server für eintreffende E-Mails: mail.netcompany.net<br>Server für ausgehende E-Mails: mail.netcompany.net<br>Accountname/Passwort konnte ni<br>überprüft werden.<br>Abbrechen Zurück Anmelder<br>ED it rissourit | any<br>cht<br>unt                                                                                                    |

## Konto hinzufügen:

Wenn die Überprüfung Ihrer E-Mail-Einstellungen abgeschlossen ist öffnet sich noch folgendes Fenster.

Dieses bestätigen Sie mit einem Klick auf **"Fertig".** 

| ○●○ < > □                               | Internet-Accounts                                                 | Q Suchen                |
|-----------------------------------------|-------------------------------------------------------------------|-------------------------|
| Die Systemeinstell<br>"Kalender", "Nach | Wähle die Apps aus, die du mit diesem Account verwenden möchtest: | mit "Mail", "Kontakte", |
|                                         | 🖉 🌉 Mail                                                          |                         |
|                                         | Notizen                                                           |                         |
|                                         | Abbrechen Z Fertig                                                |                         |
| Keine Accounts                          | -                                                                 |                         |
| Keine Accounts                          | CardDAV-Account                                                   |                         |
|                                         | LDAP-Account                                                      |                         |
|                                         | Serveraccount                                                     | t                       |
| + -                                     | Game Center-Account                                               | ?                       |